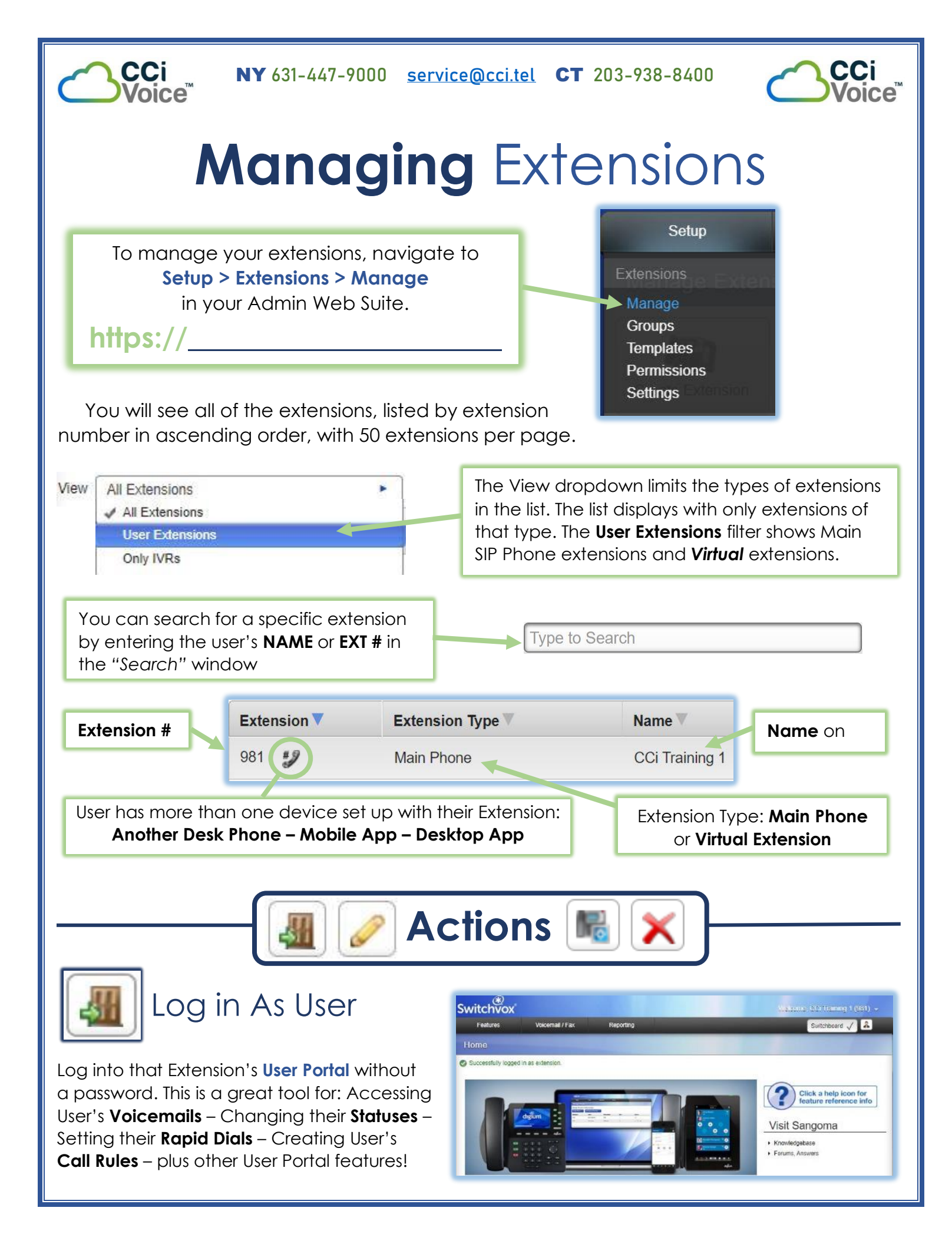

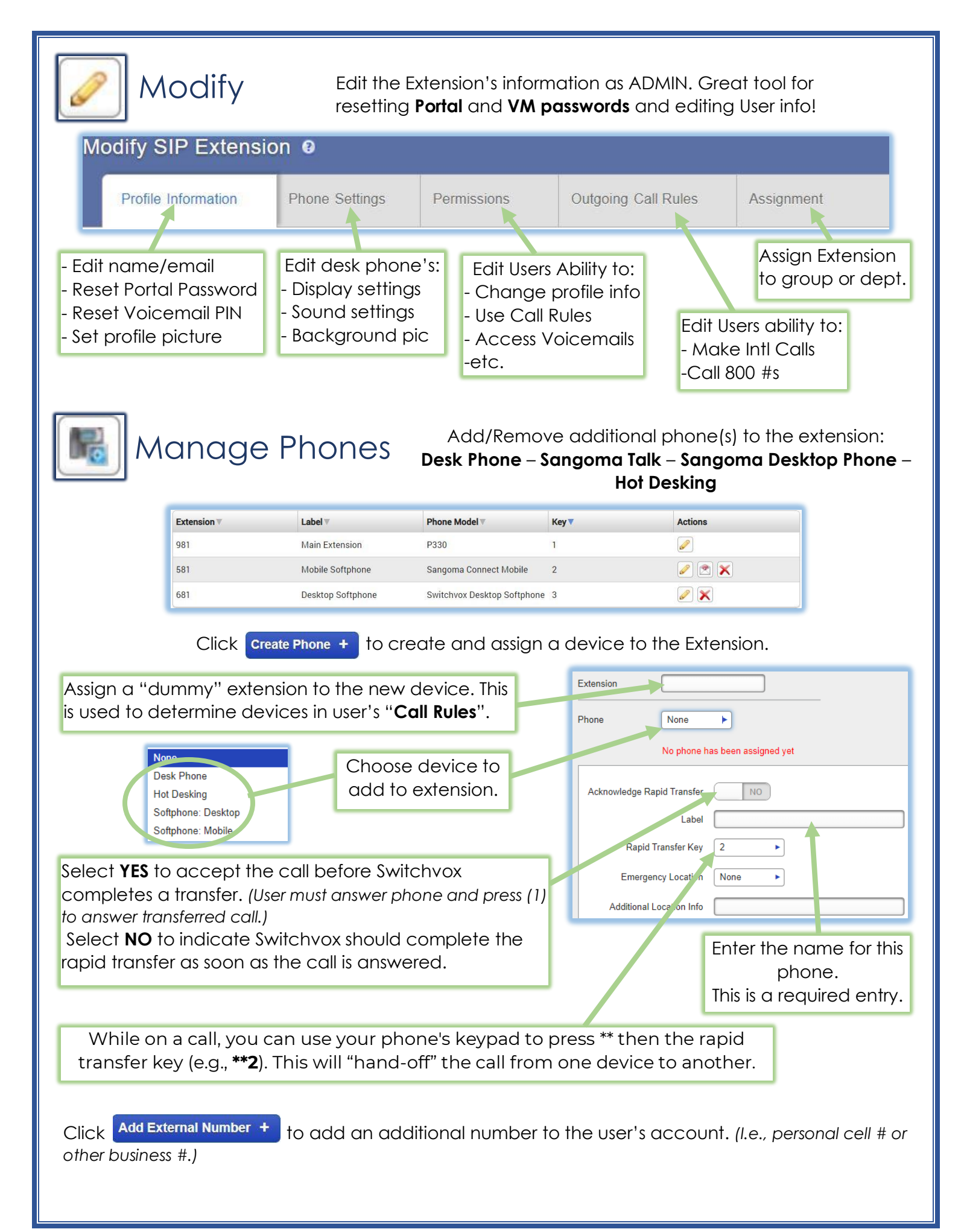

Delete Extension Deletes extension from phone system.

WARNING: Deleting an extension will delete all voicemail messages, additional phones, phone assignments, and faxes for this extension.

If you are changing a person's extension number, we recommend that you first create their new extension and forward all voicemail messages and faxes from this extension to the new extension. Then you can delete this extension.

To archive the voicemail messages and faxes for this extension, click **Download Voicemail/Fax Archive** This will give you the ability to save your **Voicemails**, **Greetings**, **Recorded Messages**, **Faxes**, etc. directly to your computer.

Once all files have been saved, click

Yes, Delete Extension X to delete Extension from system.

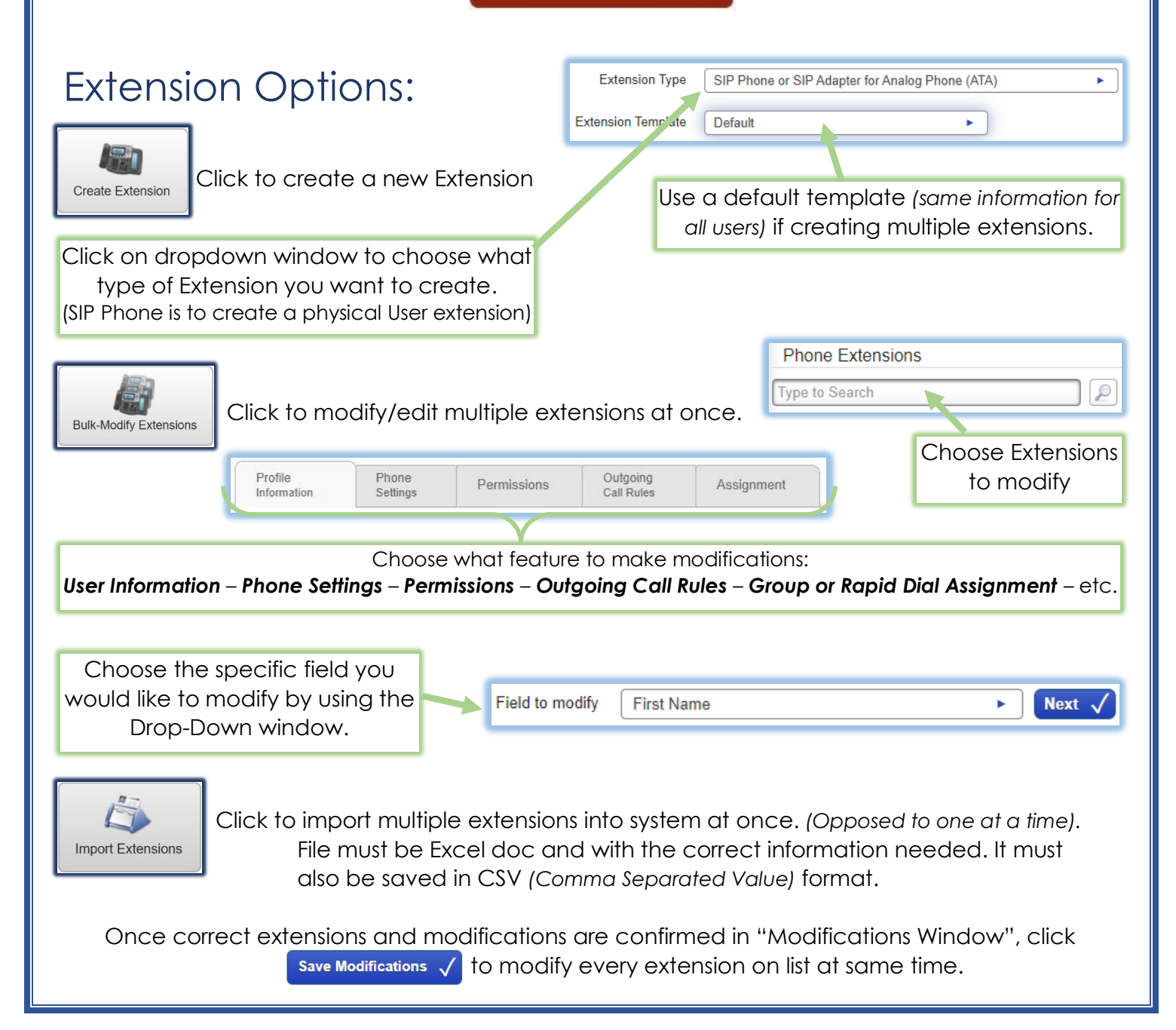